## 電子メールの設定~Thunderbird~

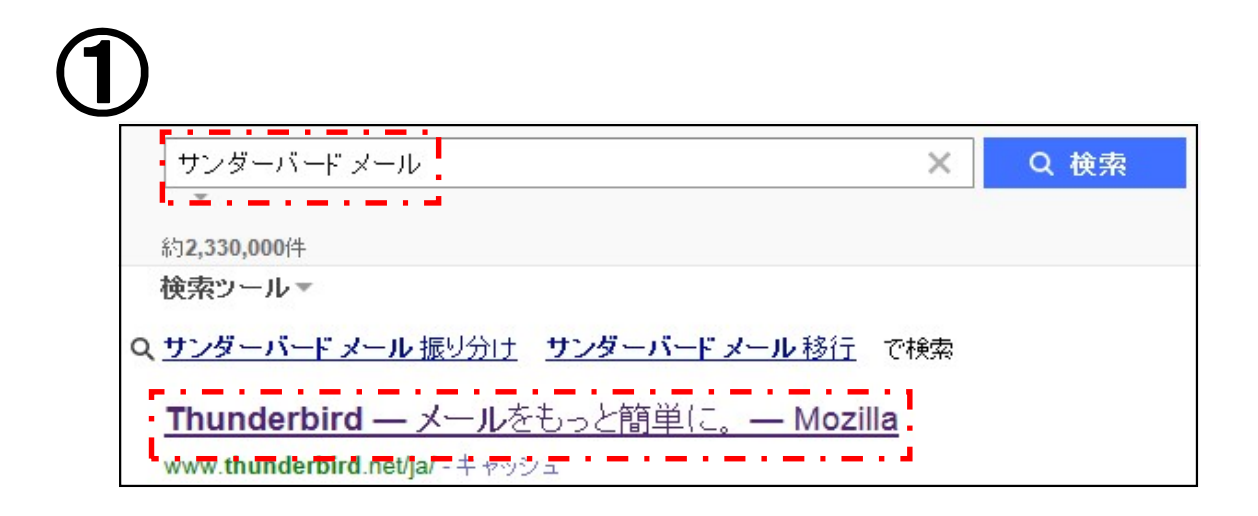

インターネットの検索サイトから、「サンダーバードメール」を 検索し、「Thunderbirdーメールをもっと簡単に。ーMozilla」を クリックしてください。

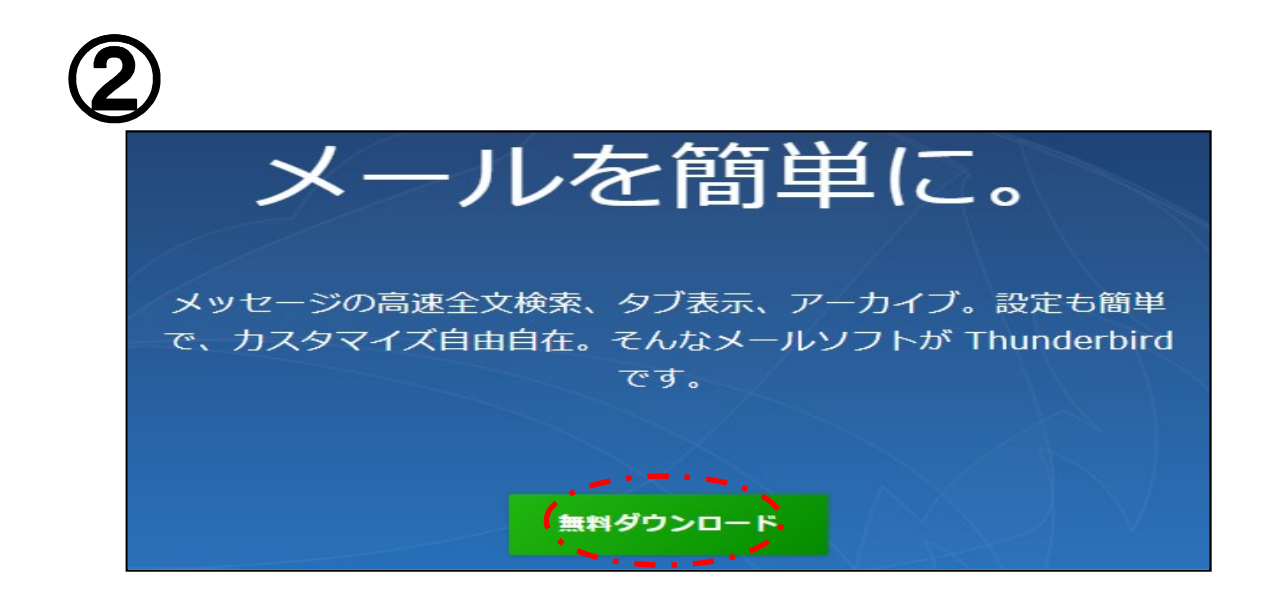

「無料ダウンロード」をクリックし、ダウンロードを開始してください。 PCにThunderbirdがインストールされている場合は、⑤の手順に お進みください。

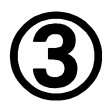

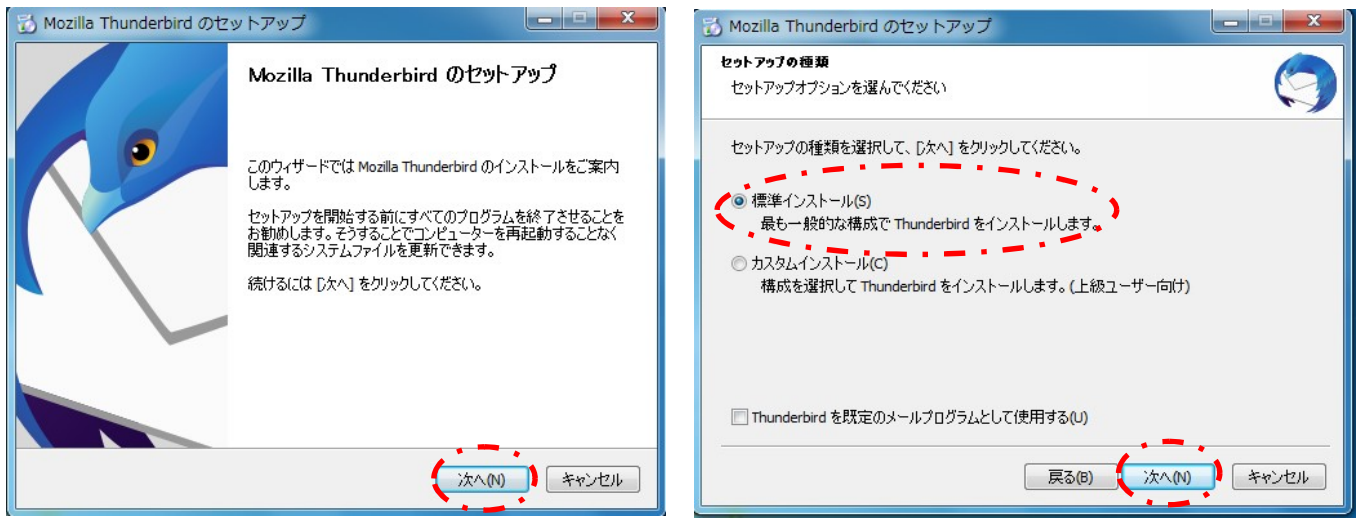

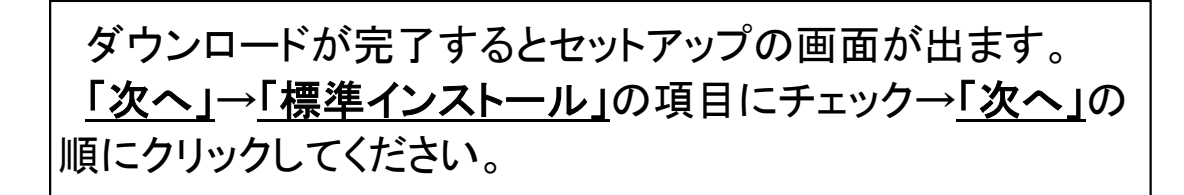

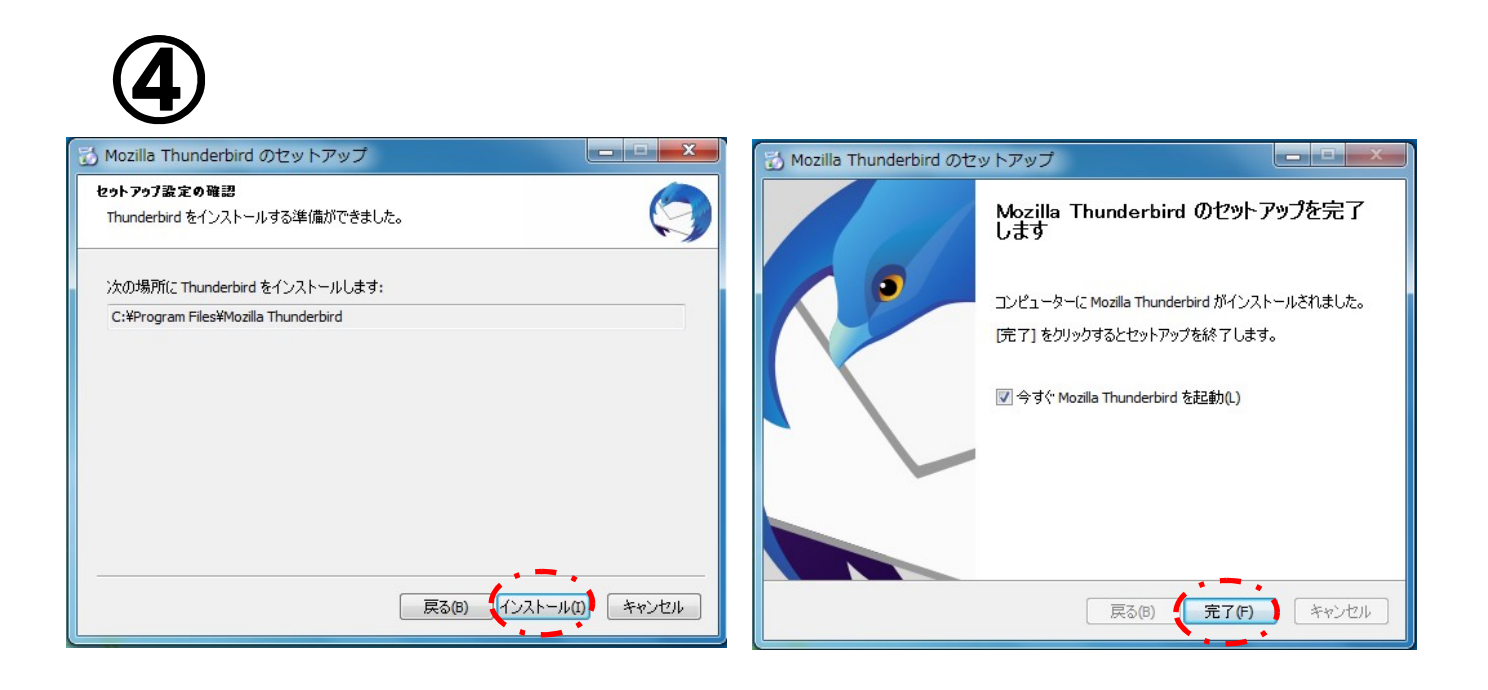

「<u>インストール」</u>をクリックし、インストールを開始してください。 インストール完了後、「今すぐMozilla Thunderbirdを起動」 にチェックし、「<u>完了」</u>をクリックします。

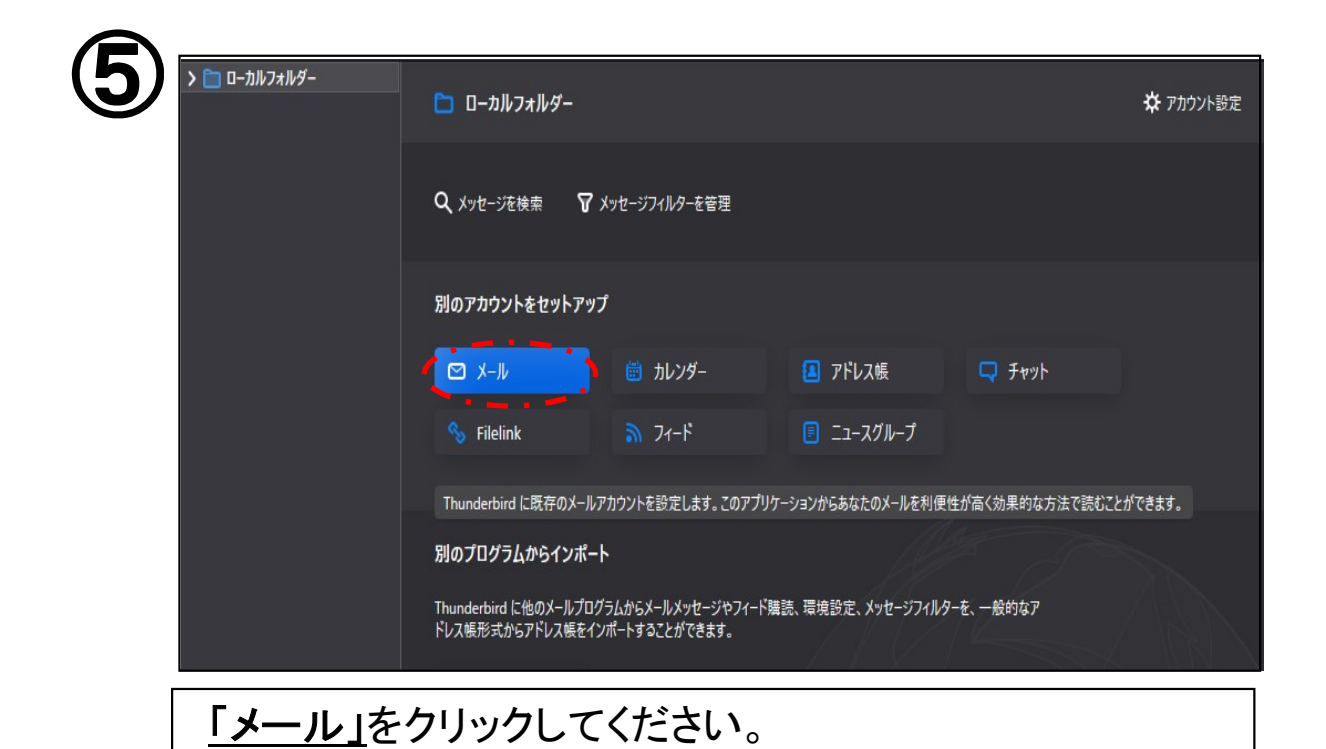

|                                       | 既存のメールアドレスのセットア                     | ップ                        |
|---------------------------------------|-------------------------------------|---------------------------|
|                                       |                                     |                           |
| あなたのお名前( <u>N</u> ):                  | あなたのフルネーム                           | (                         |
| メールアドレス(E):                           | あなたのメールアドレス                         |                           |
| 1                                     |                                     |                           |
| パフワード(p)・                             | アカウントのパスワード                         | 4                         |
|                                       |                                     |                           |
|                                       | ✓ パスワードを記憶する( <u>M)</u>             |                           |
|                                       | ✓ パスワードを記憶する(M)                     |                           |
| · · · · · · · · · · · · · · · · · · · | ✓ パスワードを記憶する(M)                     | · - · - · - · - · - · - · |
|                                       | ✓ パスワードを記憶する(M)                     | · - · - · - · - · - ·     |
|                                       | ✓ パスワードを記憶する(M)                     |                           |
|                                       | <ul> <li>✓ パスワードを記憶する(M)</li> </ul> |                           |

K-NETインターネット接続サービス確認書に記載されている「メールアドレス」、「パスワード」をそれぞれの項目に入力してください。「あなたのお名前」の項目はメール送信時に相手に表示される名前を入力してください。
入力が終わりましたら「続ける」をクリックしてください。

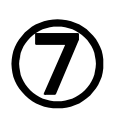

|        | 受信サ−パ−        |   | 送信サーバー        |        |
|--------|---------------|---|---------------|--------|
| プロトコル: | ΙΜΑΡ          | ~ | SMTP          |        |
| サーバー:  | .k-macs.ne.jp |   | .k-macs.ne.jp | ~      |
| ポート番号: | 自動            | ~ | 自動            | ~      |
| SSL:   | 自動検出          | ~ | 自動検出          | ~      |
| 認証方式:  | 自動検出          | ~ | 自動検出          | ~      |
| ユーザー名: | @k-macs.ne.jp |   | @k-macs.ne.jp |        |
|        |               |   |               | 詳細設定(A |
|        |               |   |               |        |

下記の通りに変更・確認してください。
・受信サーバー:「POP3」
・受信サーバーのホスト名:「mailsv.k-macs.ne.jp」
・受信サーバーのポート番号:「110」
・送信サーバーのホスト名:「mailsv.k-macs.ne.jp」
・送信サーバーのポート番号:「587」
・ユーザー名:K-NETの確認書に記載されている「アカウント名」
以上の項目の確認・変更が完了しましたら、「再テスト」をクリックしてください。再テスト完了後は「詳細設定」をクリックしてください。

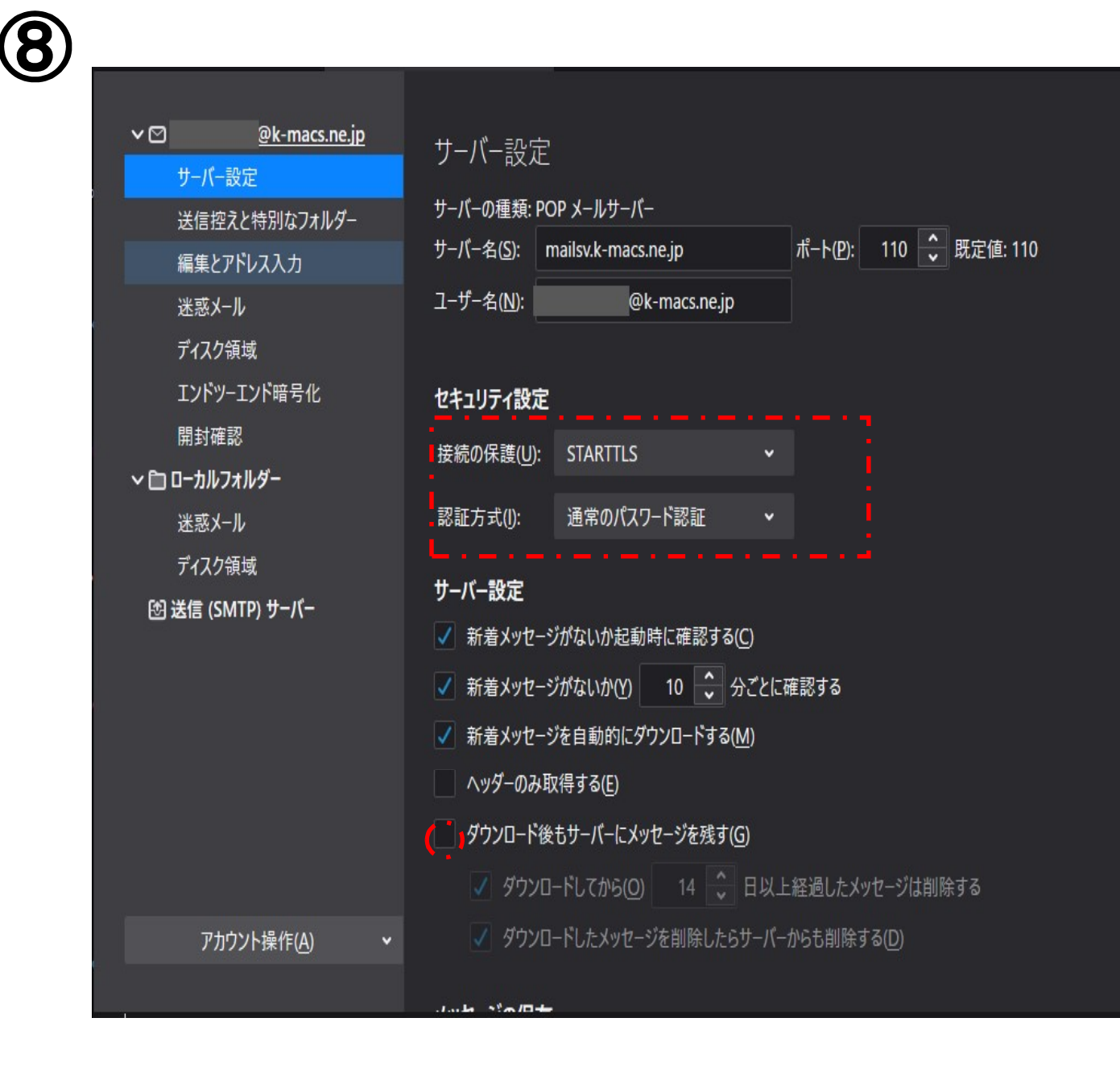

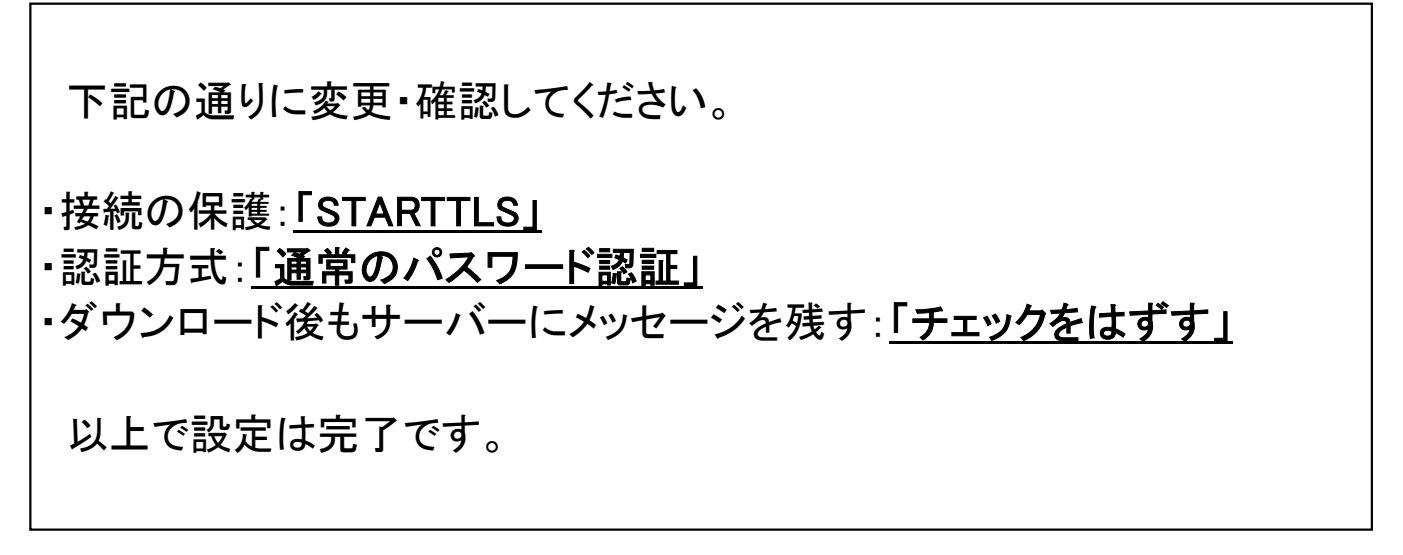